## Passport Permit Procedure

| DESTINATION CLUB                                               |                                     | Werribee Baseball Club<br>Club                                                                                                    | ~                                             |
|----------------------------------------------------------------|-------------------------------------|----------------------------------------------------------------------------------------------------|-----------------------------------------------|
|                                                                |                                     | Dashboard                                                                                                    |                                               |
|                                                                |                                     | 888 Members                                                                                                    | *                                             |
|                                                                |                                     | List Members                                                                                                    |                                               |
| Select Request a Clearance                                     |                                     | Request a Clearance                                                                                                    |                                               |
|                                                                |                                     | List Online Clearance                                                                                                    | s                                             |
| 1State Body as BV<br>SELECT                                    |                                     | Request a Clearance                                                                                                    |                                               |
| Choose Victorian Summer Baseball League<br><mark>SELECT</mark> |                                     | Please fill in the appropriate information below to Request a Clearance<br>Select the Source State from which the required member is from. |                                               |
|                                                                |                                     | State Body:                                                                                                    | Select a Source State *                       |
| Choose current home club                                       |                                     | or                                                                                                    |                                               |
| SELECT                                                         |                                     | Search on :                                                                                                    |                                               |
|                                                                |                                     | You are logged in at a State level. See                                                                                                    | arch by Surname for members below this level. |
|                                                                |                                     | Surname:                                                                                                    |                                               |
|                                                                |                                     | Select                                                                                                    |                                               |
| Enter member details                                           |                                     | Fill in the members , or en                                                                                                    | ter Surname and DOB                           |
| Sumanie seems to be enough                                     |                                     | Search on a :                                                                                                    |                                               |
| Names shall appear                                             |                                     | and/or                                                                                                    |                                               |
| Select the current member                                      |                                     | Search on Surname:                                                                                                    |                                               |
|                                                                |                                     | and/or                                                                                                    |                                               |
| Surname                                                        | Firstname                           | Search on Date of Birth (dd/n                                                                                                    | nm/yyyy):                                     |
| select Thomas                                                  | Kellie                              | Select Member                                                                                                    |                                               |
|                                                                |                                     |                                                                                                    |                                               |
| Scroll past Clearance<br>till you see <mark>Perm</mark>        | information<br><mark>it Type</mark> | Permit Type                                                                                                    |                                               |
| Permit Type – Local Interchange                                |                                     | Data Darmit Fram                                                                                                    |                                               |
| Permit Date From                                               |                                     | Date remit From                                                                                                    |                                               |
| Permit Date To                                                 |                                     | Date Permit To                                                                                                    |                                               |
| UPDATE CLEARANCE                                               |                                     |                                                                                                    |                                               |
|                                                                |                                     |                                                                                                    |                                               |

| HOME CLUB                                  | Dashboard              |  |
|--------------------------------------------|------------------------|--|
|                                            | Arr Members            |  |
|                                            | List Members           |  |
| Select List Online Clearances              | Request a Clearance    |  |
|                                            | List Online Clearances |  |
| List of clearances will show:              | Name                   |  |
| Select the person to review the permit     | Thomas, Kellie         |  |
|                                            |                        |  |
| Select Level Status to approve/Deny permit |                        |  |
|                                            | AWAITING YOUR A        |  |
| Complete Fields:                           |                        |  |
| Permit Status<br>Approved/Denied by        | Clearance Status*      |  |
| UPDATE CLEARANCE                           | Approved / Denied By*  |  |

Baseball Victoria will approve/deny the clearance

## **Clearance Approval Details**

| Name                             | Clearance Status | Approved By   |
|----------------------------------|------------------|---------------|
| BV Umpires                       | Approved         | Kellie Thomas |
| Victorian Summer Baseball League | Pending          |               |
| Alfredton Baseball Club          | Pending          |               |

Destination Club will re-confirm the clearance. Only then can the player take the field.

## **Clearance Approval Details**

| Name                             | Clearance Status | Approved By   |
|----------------------------------|------------------|---------------|
| BV Umpires                       | Approved         | Kellie Thomas |
| Victorian Summer Baseball League | Approved         | Kellie Thomas |
| Alfredton Baseball Club          | Approved         | Kellie Thomas |